## ขั้นตอนการรายงานตัวและชำระเงิน สำหรับนักศึกษาใหม่ 2566

 เข้าเว็บ https://www.ptl.ac.th/ent66 หรือ QR Code ด้านล่าง

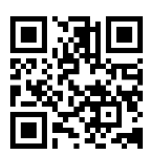

- ให้ป้อน เลขประจำตัวผู้สมัคร และ เลขประจำตัว ประชาชน แล้วกด "เข้าสู่ระบบ" ระบบรายงานตัว สำหรับนักเรียนนักศึกษาใหม่ประจำปีการศึกษา 2566 (โควต้า) วิทยาลัยเทคนิคพัทลุง ป้อนเลขประ เลขประจำตัวผู้สมัคร: ตัวอย่าง 20128650001 ตัวผู้สมัครและ เลขประจำตัวประชาชน: ตัวอย่าง 3930100000001 เลขประจำตัว เข้าสู่ระบบ ประชาชน งานศนย์ข้อมลสารสนเทศและงานทะเบียน วิทยาลัยเทคนิคพัทลง หากมีปัญหาการใช้งานติดต่อไลน์ Official : @705mbixt ติดต่อ:วิทยาล่ inaง-Official หรือ งาน คนิคพัทลุง
- เมื่อเข้าสู่ระบบแล้ว ระบบจะแสดงข้อมูลของนักเรียน ตาม รูป แล้วให้นักเรียน คลิกที่ พิมพ์ 🖨 ในขั้นตอนที่ 1 เพื่อ พิมพ์ใบชำระเงิน

จำนวนการเข้าใช้งาน 00003 ครั้ง

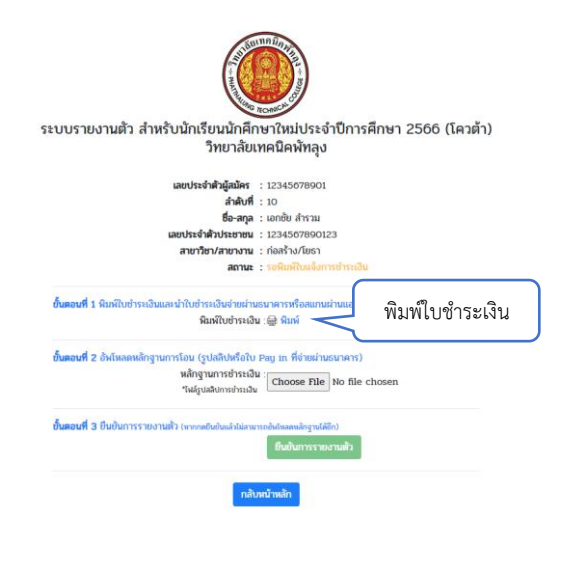

 นักเรียนจะได้ใบชำระเงินตามรูป แล้วให้นักเรียน ปริ้นเพื่อนำไปชำระเงินที่ธนาคารกรุงไทย หรือสแกน ผ่านแอพพลิเคชั่นของธนาคารต่างๆ

|                                                                                 |                                                                                    |                                                                                  |                                                                                           |                                                                 | NEXT                                           | Ļ                  | ·         |
|---------------------------------------------------------------------------------|------------------------------------------------------------------------------------|----------------------------------------------------------------------------------|-------------------------------------------------------------------------------------------|-----------------------------------------------------------------|------------------------------------------------|--------------------|-----------|
| รพัสประจำด้วยู่สมัคร 123                                                        | 45678901<br>วิทยาลัยเทลปิลพัทธ                                                     | 5.4                                                                              | ต่วนที่ 1<br>สำหรับนักศึกษา                                                               |                                                                 |                                                |                    |           |
| Uuve                                                                            | เอคการข้าระเงิน สำหรับนักเรียนนั<br>ปีการศึกษา 2566                                | กศึกษาไหม่ (โควค้า)                                                              |                                                                                           | 231                                                             |                                                |                    | 1 Million |
| ชื่อ สกุล : เอกซัม ส่                                                           | ແລະປະສະຈຳ                                                                          | ตัวประชาชน : 12345678                                                            | 90123                                                                                     |                                                                 |                                                |                    |           |
| ศกษาคมระดบ : บรล<br>สาขาวิชา/ลาชางาน : เ                                        | ายสร้างโออา                                                                        |                                                                                  |                                                                                           |                                                                 |                                                |                    | T)        |
| สำลับที่<br>1. ค่าขึ้นทะเบียน                                                   | <b>รากอาร</b><br>มัณ                                                               |                                                                                  | จำนวนสิน<br>100.00                                                                        | Танийн                                                          | ອີຍແອັຍ ອ່າຍມີລ                                | กอเมจิ             | s.d.i     |
| <ol> <li>คาทำบัตรประ</li> <li>คาทำบุจสุนต์วิ</li> <li>คาทำบุจสุนต์วิ</li> </ol> | ຢ່າອັດບົດເວັດ. ບົດອີດອາ<br>ທາງເດັດຕາມແຫ່ວັນເອຍກັ້ນນີ້ອາບີ<br>ອ້ານແຫ່ນເພື່ອອີກນໍາປີ |                                                                                  | 100.00<br>100.00<br>200.00                                                                | รายการโปรด                                                      |                                                |                    | ดูทั้ง    |
| <ol> <li>ค่าประกับรูเปิ<br/>6. ค่าครามสุขภา</li> </ol>                          | Dignii<br>Dig                                                                      |                                                                                  | 220.00                                                                                    |                                                                 | Ais                                            |                    |           |
| 7. #11060/#136                                                                  | ราวของมาก หมุดขาย คุณต่อง<br>สัวอักษร - สมสัมชนิกในเมื่องมา                        | าหถังน -                                                                         | 2,120.00                                                                                  |                                                                 | 000                                            |                    |           |
|                                                                                 |                                                                                    | เจ้าหน้าที่อง<br>ดงชื่อ                                                          | กคาร ผู้รับเงิน                                                                           |                                                                 |                                                | 00                 | ,         |
| 5499ami : 20/12/2022 : 11:10                                                    | u.                                                                                 | ů.                                                                               | Puilu<br>                                                                                 | หน้าหลัก บั                                                     | yg annu                                        | 00<br>USD15        | 6         |
| ใบแจ้งข่าระเงินผ่านระบา                                                         | INS (PAY IN SLIP)                                                                  | ไปแจ้งช่                                                                         | รวมที่ 2 สำหรับฮมาคาร<br>าระเงิน                                                          |                                                                 |                                                | _                  | -         |
| วิทยาลัยเทคนิคพัทธุง<br>ธนาคารกระโ                                              | WE Comp Code : 81557                                                               | ชื่อเสาอ : เอาชีย สำราม                                                          |                                                                                           |                                                                 | ן,x5 ♥ 11<br>ליע                               | 125<br>803         | *         |
| สาขาที่รับมาก.<br>ถ้าหนดข่าวะงไหม                                               | วันที่<br>ภายในวันที่ 24 ปันวาคม 2565                                              | REF.1 No./ราศึกประจำศึก<br>REF.2 No. : 12345678                                  | 12345678901                                                                               |                                                                 | ไปยัง                                          |                    |           |
| สารปลังหลางร่างวามสะ<br>สาราวประเทศ (การประเทศ)<br>สาราวประเทศ (การประเทศ)      | -ถึงร่างการรับรามในสินคุณไม่เหนื่น<br>สามมายในวันที่ร่างและการั้ง                  |                                                                                  |                                                                                           |                                                                 | CO99400059145410                               | <b>u</b><br>))     |           |
| 2.000 100 20092 804                                                             | 29/12/2022 11:10 %                                                                 |                                                                                  | 00 011                                                                                    |                                                                 | รหัสประจำตัวนักศึกษา "                         |                    |           |
| 1099400059145430                                                                | 12245678901 1234567890123 212000                                                   |                                                                                  | ำหน้าที่ขนาหารผู้รับเงิน                                                                  |                                                                 | 12345678901                                    |                    |           |
| <ul> <li>สามารถขำระผ่านแอพ</li> <li>เมื่อขำระเงินเรือบร้อยม</li> </ul>          | ฟลิเคชั่นของธนาคาร โดยการสแกนผ่าง<br>เล้ว กรุณามัญหลักฐานการข่าระเงิน เพื่         | น BarCode หรือ QR Cod<br>โอล่งให้กับวิทยาลัย ในช่อง                              | e<br>สางที่ก้าหนด                                                                         |                                                                 | เลขที่ใบแจ้งหนึ่                               |                    |           |
|                                                                                 |                                                                                    |                                                                                  |                                                                                           |                                                                 | 1234567890123                                  |                    |           |
|                                                                                 |                                                                                    |                                                                                  |                                                                                           |                                                                 | จำนวนเงิน                                      | วงเงินกงเคลิม 1.00 | 120       |
|                                                                                 |                                                                                    |                                                                                  |                                                                                           |                                                                 | () at a sharefu                                | 2.                 | . 12U.    |
|                                                                                 |                                                                                    |                                                                                  |                                                                                           |                                                                 | anno 1001                                      | mäs                | odri (4)  |
| หากจ่ายต                                                                        | ม่านแอพพส์                                                                         | ลิเคชัน ํ                                                                        | ให้ตรวจสอา                                                                                | บความ 🗾                                                         | unsigning (15,0                                |                    |           |
| 97                                                                              | da                                                                                 |                                                                                  |                                                                                           |                                                                 | с •                                            | ดไป                |           |
| ต้องของ                                                                         | ยอดที่ชำระ                                                                         | ะ และใเ                                                                          | เช่องบันทึก                                                                               | ช่วยจำ                                                          |                                                |                    | _         |
|                                                                                 |                                                                                    | ~                                                                                | a                                                                                         |                                                                 |                                                |                    |           |
| VIALAVI OR 2                                                                    | เ-นามลกุล                                                                          | ของนก                                                                            | เรยนลงเนซ                                                                                 | องดงกลาว                                                        |                                                |                    |           |
| 100111 00                                                                       |                                                                                    |                                                                                  |                                                                                           | •                                                               |                                                |                    |           |
| กลท 00<br>ปี่อชำระ                                                              | เงิบเรียบร้อ                                                                       | ายแล้วใจ                                                                         | ห้เก็บหลักส                                                                               | าบการล่าย                                                       | ้<br>เงิบ เพื่อล้                              | วัพ                |           |
| มื่อชำระ                                                                        | เงินเรียบร้อ                                                                       | ่วยแล้วใจ                                                                        | ห้เก็บหลักฐ                                                                               | านการจ่าย                                                       | ้เงิน เพื่ออ้                                  | วัพ                |           |
| มื่อชำระ<br>กดในขั้น                                                            | เงินเรียบร้อ<br>ตอนถัดไป                                                           | ງຍແ <b>ລ້</b> ວໃຈ                                                                | ห้เก็บหลักฐ                                                                               | านการจ่าย                                                       | ้เงิน เพื่ออั                                  | วัพ                |           |
| มื่อชำระ<br>กดในขั้น                                                            | เงินเรียบร้อ<br>ตอนถัดไป                                                           | າຍແລ້ວໃ                                                                          | ห้เก็บหลักฐ                                                                               | านการจ่าย                                                       | ์เงิน เพื่ออ่                                  | วัพ                |           |
| มื่อชำระ<br>กดในขั้น<br>5 ใงวัง                                                 | เงินเรียบร้อ<br>ตอนถัดไป<br>เำหลักสาร                                              | ุ่ม<br>อยแล้วใช                                                                  | ห้เก็บหลักฐ<br>กระเงิน (ส                                                                 | านการจ่าย<br>ลิป) บาจัง                                         | ้เงิน เพื่ออ้<br>งโหลดใจ                       | วัพ                |           |
| มื่อชำระ<br>ลดในขั้น<br>5. ให้เ                                                 | เงินเรียบร้อ<br>ตอนถัดไป<br>มำหลักฐาร                                              | วยแล้วใช<br>นการช <sup>ู</sup>                                                   | ห้เก็บหลักฐ<br>าระเงิน (ส                                                                 | านการจ่าย<br>ลิป) มาอัง                                         | ์เงิน เพื่ออ่<br>งโหลดใน                       | วัพ<br>เ           |           |
| มื่อชำระ<br>ลดในขั้น<br>5. ให้า                                                 | เงินเรียบร้อ<br>ตอนถัดไป<br>นำหลักฐาร<br>ตอบที่ 2 2                                | ุ่ม<br>นการช์<br>น่าให้กับ                                                       | ห้เก็บหลักฐ<br>าระเงิน (ส<br>เทางวิทยา                                                    | านการจ่าย<br>ลิป) มาอัง<br>ลัย                                  | เงิน เพื่ออ่<br>งโหลดใน                        | วัพ<br>เ           |           |
| มื่อชำระ<br>ลดในขั้น<br>5. ให้า<br>ขั้น                                         | เงินเรียบร้อ<br>ตอนถัดไป<br>นำหลักฐาฯ<br>ตอนที่ 2 อ                                | ุ่ยแล้วใ<br>นการชำ<br>ส่งให้กัเ                                                  | ห้เก็บหลักฐ<br>าระเงิน (ส<br>มทางวิทยา                                                    | านการจ่าย<br>ລີປ) มาอัง<br>ลัย                                  | ้เงิน เพื่ออ่<br>งโหลดใน                       | วัพ<br>เ           |           |
| มื่อชำระ<br>ลดในขั้น<br>5. ให้า<br>ขั้น                                         | เงินเรียบร้อ<br>ตอนถัดไป<br>นำหลักฐาา<br>ตอนที่ 2 อ                                | อยแล้วใ<br>นการชำ<br>ส่งให้กับ                                                   | ห้เก็บหลักฐ<br>าระเงิน (ส<br>บทางวิทยา                                                    | านการจ่าย<br>ลิป) มาอัง<br>ลัย                                  | ์ เงิน เพื่ออ่<br>งโหลดใน                      | ว <b>ัพ</b><br>เ   |           |
| มื่อชำระ<br>ลดในขั้น<br>5. ให้า<br>ขั้น                                         | เงินเรียบร้อ<br>ตอนถัดไป<br>นำหลักฐาา<br>ตอนที่ 2 อ                                | ุ่มยแล้วใ<br>นการชำ<br>ส่งให้กัง<br><sup>านการโอน (รู</sup><br><sup>หลักจา</sup> | ห้เก็บหลักฐ<br>าระเงิน (ส<br>มทางวิทยา<br><sub>ปสลิปหรือใบ Pay</sub><br>เนกรชาระเงิน :=== | านการจ่าย<br>ลิป) มาอัง<br>ลัย<br>ฟิง่ายผ่านธนาศ                | เงิน เพื่ออ่<br>งโหลดใน<br>าร)                 | วัพ                |           |
| มื่อชำระ<br>ลดในขั้น<br>5. ให้ข<br>บั้นตอนท์                                    | เงินเรียบร้อ<br>ตอนถัดไป<br>นำหลักฐาา<br>ตอนที่ 2 อ<br>ไ2 อัพโหลดหลักฐ             | ุ่มยแล้วใ<br>นการชำ<br>ส่งให้กับ<br><sup>านการโอน</sup> (รู<br><sup>หลัญข</sup>  | ห้เก็บหลักฐ<br>าระเงิน (ส<br>มทางวิทยา<br>ปลลิปหรือใบ Pay<br>เนการชำระเงิน :              | านการจ่าย<br>ลิป) มาอัง<br>ลัย<br><sup>In ที่ง่ายผ่านธนาค</sup> | ้เงิน เพื่ออ่<br>งโหลดใน<br>าร)<br>กle chosen  | วั <b>พ</b>        |           |
| มื่อชำระ<br>ลดในขั้น<br>5. ให้า<br>ขั้น                                         | เงินเรียบร้อ<br>ตอนถัดไป<br>นำหลักฐาร<br>ตอนที่ 2 อ<br>12 อังโหลดหลักฐ             | มยแล้วใ<br>นการช์<br>ส่งให้กับ<br>านการโอน (3<br>หลักฐา<br>"เหล์ถูง              | ห้เก็บหลักฐ<br>าระเงิน (ส<br>มทางวิทยา<br>ปลลิปหรือใบ Pay<br>เนการชำระเงิน : [C]          | านการจ่าย<br>ลิป) มาอัง<br>ลัย<br><sup>In ที่ง่ายผ่านธนาค</sup> | ้เงิน เพื่ออั<br>งโหลดใน<br>าร)<br>file chosen | วัพ                |           |
| รังหา ขับ<br>มื่อชำระ<br>ลดในขั้น<br>5. ให้า<br>ขั้น<br>ขั้นตอนท์               | เงินเรียบร้อ<br>ตอนถัดไป<br>นำหลักฐาร<br>ตอนที่ 2 อ<br>12 อัพโหลดหลักฐ             | มยแล้วใ<br>นการช์<br>ส่งให้กัง<br><sup>านการโอน</sup> (จ<br><sup>หลักฐา</sup>    | ห้เก็บหลักฐ<br>าระเงิน (ส<br>มทางวิทยา<br>ปสลิปหรือใบ Pay<br>เนกรชำระเงิน : [C]           | านการจ่าย<br>ลิป) มาอัง<br>ลัย<br>nose File No                  | ้เงิน เพื่ออั<br>งโหลดใน<br>าร)<br>เลือกไฟล์   | วัพ                |           |

 เมื่ออัพโหลดไฟล์เรียบร้อยแล้วให้ คลิก "ยืนยันการ รายงานตัว" ในขั้นตอนที่ 3 เป็นอันเสร็จเรียบร้อย

| ข <b>ั้นตอนที่ 3 ยืนยันการรายงานตัว</b> (หากกดยินยันแล้วไม่สามารถอัพโหลดหลักฐานได้อีก) |                      |                    |  |  |  |  |  |
|----------------------------------------------------------------------------------------|----------------------|--------------------|--|--|--|--|--|
|                                                                                        |                      | ยืนยันการรายงานตัว |  |  |  |  |  |
|                                                                                        |                      | 1                  |  |  |  |  |  |
|                                                                                        | กดยืนยันการรายงานตัว | 3                  |  |  |  |  |  |

\* หากมีปัญหาการใช้งานติดต่อสอบถาม ได้ที่ไลน์ Official ID : @705mbixt หรืองานศูนย์ข้อมูลสารสนเทศและงานทะเบียน วิทยาลัยเทคนิคพัทลุง